#### Wine Australia Licensing and Approval System

### QUICK REFERENCE GUIDE: INVITE AN ASSOCIATED EXPORTER

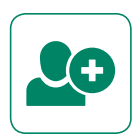

## **Exporter Steps:**

#### Step 1. Export Licence

- a. Exporter
- b. Export licence

## Step 2. Exporter ID

- a. Associated Exporter
  - Exporter ID

# Step 3. Review

a. Shipment items

# **Associate Exporter Steps:**

#### Step 1. Receive Invitation e-Mail

- a. Click Link to Invitation
- b. Log in to WALAS

## Step 2. Invitation

- a. Accept invitation? Y/N
- Step 3. Review

Step 4. Submit

If you need any assistance or support with your product registration, using WALAS, or anything to do with exporting wine please contact: Export Assistance Team • exports@wineaustralia.com Ph +61 8 8228 2000 (Monday to Friday 08:00 – 17:00 ACST) • www.wineaustralia.com